## EBYS TOPLU GÖREV TAMAMLAMA

EBYS ilk giriş ekranında Ana sayfanızda →Toplu Görev tamamlama

|                              | Çar 27.12.2023 | ) 🕜 🚯 TR (   | MY Bil.İşl.Dai.Baş Teknik. 🛩 🔿 |
|------------------------------|----------------|--------------|--------------------------------|
| O<br>Bugün İmzaladıklarım    | ٢×             | E            | 7<br>Bugün Yapılan İşlemlerim  |
|                              | ara            | Q            | Kategori 🗸 🖍                   |
|                              |                |              | 15 Ara 16:32 💷 🍟               |
| e Başkanlığına])             |                | <b>P B</b>   | 01 Ara 14:07 💷 🔛               |
|                              |                |              | 29 Kas 15:24 💷 🔛               |
|                              |                |              | 20 Kas 09:31 💷 🔛               |
| knolojik Araştırma Kurumu    |                |              | 20 Kas 09:31 💷 🞴               |
| nsel ve Teknolojik Araştırma |                | <b>P</b>     | 23 Eki 09:46 💷 🔛               |
| laşkanlığına])               | Π              | <b>P</b>     | 19 Eki 08:02 💷 🎽               |
| 🌲 Bilgilendirmeleri Kapat    | t              | ev Tamamlama | ⊖ Tümünü Göster                |

## --Kurum İçi Gelen Evrak Toplu Sonlandırma

Toplu Görev Tamamlama Alanında -→Görev türü→Evrak Havale-Güncelleme→Evrak/Klasör Türü → Kurum İçi Gelen Evrak Seçilir → Sütünların ilk başında ki boş kutucuk ile tüm görevler seçilir → Seçilen Görevleri Tamamlama Butonuna basılır.

| Öncelik Derecesi 🗸 Özel Kategoriler   |   |                   | ← Görev Kategorisi ←                                                                                                    |                                 |                   |                       | 🚽 Evrakın Birir       | Evrakın Birimi 👻                        |                                         |           |                        |                             |  |  |
|---------------------------------------|---|-------------------|----------------------------------------------------------------------------------------------------|---------------------------------|-------------------|-----------------------|-----------------------|-----------------------------------------|-----------------------------------------|-----------|------------------------|-----------------------------|--|--|
| Görev Türü<br>Evrak Havale-Güncelleme |   |                   | eme 1 Evrak / Klasör Türü<br>Kurum İçi Gelen Evrak                                                                                                    | - Oluştur                       | Oluşturan d       |                       |                       |                                         | Sadece Evrak Bilgilendirmelerini Göster |           |                        |                             |  |  |
| Ţ                                     | 3 | 8                 | Kurum Dışı Gelen Evrak<br>Kurum İçi Gelen Evrak                                                                                                    |                                 |                   |                       |                       |                                         |                                         |           | Temizle                | Ara                         |  |  |
| M                                     |   | Görev<br>Numarası | Görev İsmi                                                                                                    | Evrakın Birimi                  | Görev<br>Önceliği | Kimden                | Devreden<br>Kullanıcı | İş Akışı                                | Durum                                   | Süre      | Görev Tarihi 🔻         | Görev Türü                  |  |  |
| $\checkmark$                          | Q | 37215547          | 🔋 Kurum İçi Gelen Evrakınız Var. (Etik Kurul Yönergesi [656968] [Daire Başkanlığı<br>Makamına])                                                                     | Bilgi İşlem Daire<br>Başkanlığı | Normal            | Kaan Doğan<br>ERDOĞAN |                       | Kİ Giden Evrakı E-İmza<br>ile Onaya Sun | Gecikti                                 | 8<br>Saat | 15.12.2023<br>16:32:38 | Evrak Havale-<br>Güncelleme |  |  |
| $\checkmark$                          | Q | 36979480          | Hacer KÖKLÜ Tarafından Gereğine Gönderilen Evrak Bilgilerini Güncelleyiniz. (EBYS ve<br>Personel Bilgi Sistemi Entegrasyonu [642457] [Personel Daire Başkanlığına]) | Bilgi İşlem Daire<br>Başkanlığı | Normal            | Hacer KÖKLÜ           |                       | Gelen Evrakı Alt<br>Birimlere Sevk Et   | Gecikti                                 | 8<br>Saat | 01.12.2023<br>14:07:06 | Evrak Havale-<br>Güncelleme |  |  |
| $\checkmark$                          | Q | 36936412          | Kurum İçi Gelen Evrakınız Var. (Hizmet İçi Eğitim [644495] [Daire Başkanlığı Makamına])                                                                             | Bilgi İşlem Daire<br>Başkanlığı | Normal            | Kaan Doğan<br>ERDOĞAN |                       | Kİ Giden Evrakı E-İmza<br>ile Onaya Sun | Gecikti                                 | 8<br>Saat | 29.11.2023<br>15:24:33 | Evrak Havale-<br>Güncelleme |  |  |
| $\checkmark$                          | Q | 36785911          | Gelen Evrak Bilgilerini Güncelleyiniz (Saklama Süreli Dosya Planı Revizyonu [635475]<br>[Şube Müdürlüğü Makamına])                                                  | Bilgi İşlem Daire<br>Başkanlığı | Normal            | Mehmet YAVUZ          |                       | Gelen SÜ Personele<br>Sevk Et           | Gecikti                                 | 8<br>Saat | 20.11.2023<br>09:31:41 | Evrak Havale-<br>Güncelleme |  |  |
| $\checkmark$                          | Q | 36271825          | Hacer KÖKLÜ Tarafından Gereğine Gönderilen Evrak Bilgilerini Güncelleyiniz. (Yeniden Görevlendirme (Mehmet YAVUZ) [620142] [Personel Daire Başkanlığına])           | Bilgi İşlem Daire<br>Başkanlığı | Normal            | Hacer KÖKLÜ           |                       | Gelen Evrakı Alt<br>Birimlere Sevk Et   | Gecikti                                 | 8<br>Saat | 19.10.2023<br>08:02:55 | Evrak Havale-<br>Güncelleme |  |  |
|                                       |   |                   |                                                                                                    |                                 |                   |                       |                       |                                         |                                         |           |                        |                             |  |  |
|                                       |   |                   |                                                                                                    |                                 |                   |                       |                       |                                         |                                         |           | D                      | -00                         |  |  |
|                                       |   |                   |                                                                                                    |                                 |                   |                       |                       |                                         |                                         |           |                        | 1                           |  |  |

oplu görev tamamlama işlemi için seçilen evrakı okuyup/okumamak tamamen kişilerin kendi sorumluluğundadır. Toplu işlem yapılan tüm evrak için, işlemi yapan Işilerin gereken sorumlulukları aldığı ve her evrakı okuyarak işlem yaptığı kabul edilmektedir.

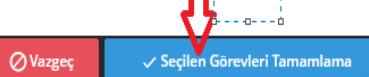

Toplu Evrak Güncelleme Alanında İşlemler sekmesinden → Evrakı Sonlandır seçilir.

Seçilen evrakların sonlandırma işlemi seçtiğiniz görev sayısı ile orantılı zaman alabilir

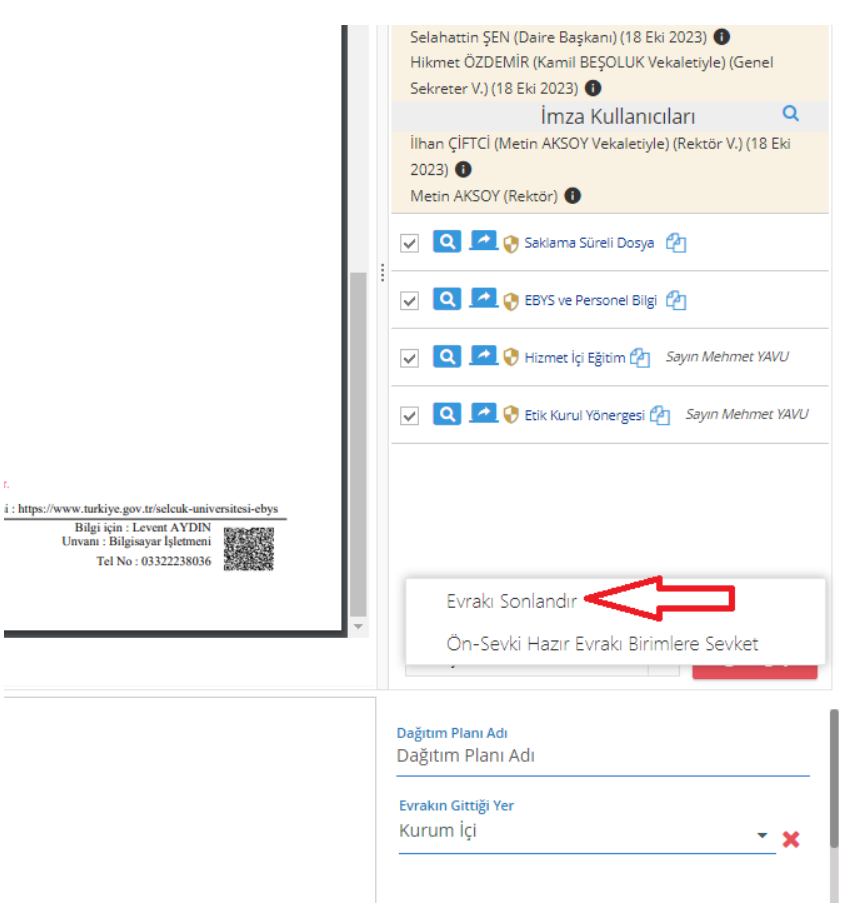

## 2-Kurum Dışı Gelen Evrak Toplu Sonlandırma

Toplu Görev Tamamlama Alanında - $\rightarrow$ Görev türü $\rightarrow$ Evrak Havale-Güncelleme $\rightarrow$ Evrak/Klasör Türü $\rightarrow$  Kurum Dışı Gelen Evrak Seçilir $\rightarrow$  Sütunların ilk başında ki boş kutucuk ile tüm görevler seçilir $\rightarrow$  Seçilen Görevleri Tamamlama Butonuna basılır.

| Gi<br>Ev | Görev Türü<br>Evrak Havale-Güncelleme Virak / Klasör Türü<br>Kurum Dışı Gelen Evrak Oluşturan |                   |                                                                                                    |                                    | o                 | Sadece Evrak Bilgilendirmelerini Göster |                       |                                       |         |           |                        |                             |
|----------|-----------------------------------------------------------------------------------------------|-------------------|----------------------------------------------------------------------------------------------------|------------------------------------|-------------------|-----------------------------------------|-----------------------|---------------------------------------|---------|-----------|------------------------|-----------------------------|
| ļ        | 3                                                                                             |                   |                                                                                                    |                                    |                   |                                         |                       |                                       |         |           | Temizle                | Ara                         |
| V        |                                                                                               | Görev<br>Numarası | Görev İsmi                                                                                                    | Evrakın Birimi                     | Görev<br>Önceliği | Kimden                                  | Devreden<br>Kullanıcı | İş Akışı                              | Durum   | Süre      | Görev Tarihi<br>🔻      | Görev Türü                  |
| ~        | ( Q □                                                                                         | 36785874          | A Mehmet YAVUZ Tarafından Gereğine Gönderilen Evrak Bilgilerini Güncelleyiniz. (AKİS 2.6.2 Kartlara Geçiş<br>Hakkında [635684] [Türkiye Bilimsel ve Teknolojik Araştırma Kurumu Başkanlığına (Bilişim ve Bilgi Güvenliği İleri<br>Teknolojiler Araştırma Merkezi Başkanlığı)]) [ÇOK İVEDİ]                           | Bilgi İşlem<br>Daire<br>Başkanlığı | Yüksek            | Mehmet<br>YAVUZ                         |                       | Gelen Evrakı Alt<br>Birimlere Sevk Et | Gecikti | 8<br>Saat | 20.11.2023<br>09:31:06 | Evrak Havale-<br>Güncelleme |
| ~        | ( Q 🖬                                                                                         | 36340583          | A Mehmet YAVUZ Tarafından Gereğine Gönderilen Evrak Bilgilerini Güncelleyiniz. (Kamu SM Servisleri<br>Lokasyon Yedekliliği Hk. [604804] [Türkiye Bilimsel ve Teknolojik Araştırma Kurumu Başkanlığına (Bilişim ve Bilgi<br>Güvenliği İleri Teknolojiler Araştırma Merkezi Başkanlığı) Dağıtım Yerlerine]) [GÜNLÜDÜR] | Bilgi İşlem<br>Daire<br>Başkanlığı | Yüksek            | Mehmet<br>YAVUZ                         |                       | Gelen Evrakı Alt<br>Birimlere Sevk Et | Gecikti | 8<br>Saat | 23.10.2023<br>09:46:07 | Evrak Havale-<br>Güncelleme |

↓ Vazgeç ✓ Seçilen Görevleri Tamamlama Toplu Evrak Güncelleme Alanında İşlemler sekmesinden ightarrow Kaydet Ve Görevleri Kapat seçilir

Seçilen evrakların sonlandırma işlemi seçtiğiniz görev sayısı ile orantılı zaman alabilir

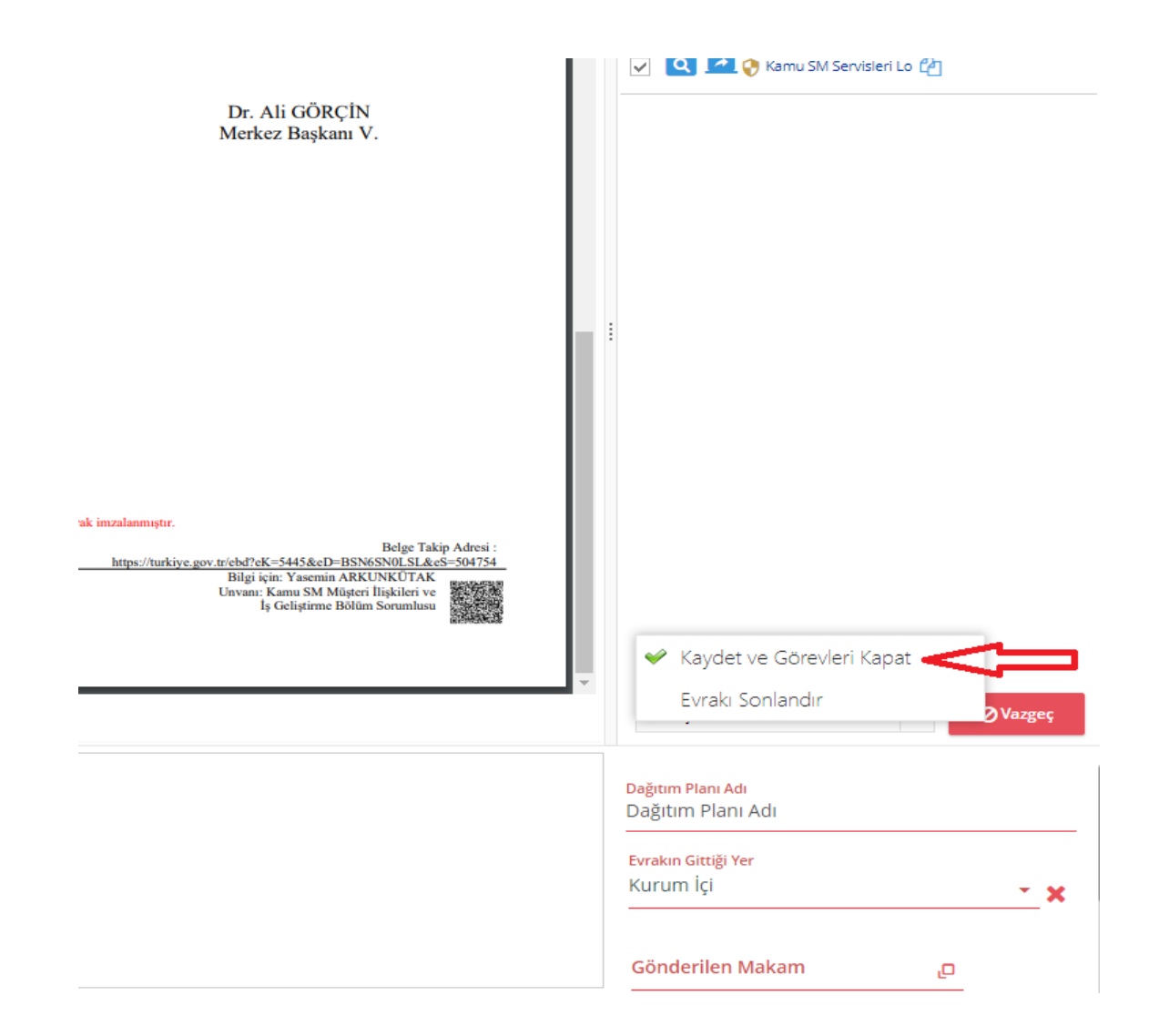

## 3-Ana sayfanızda toplu görev tamamlama

Ana sayfanızda toplu görev tamamlama ile tamamlayamadığınız görevleri Açtıktan sonra

→sağ alt köşeden işlemler

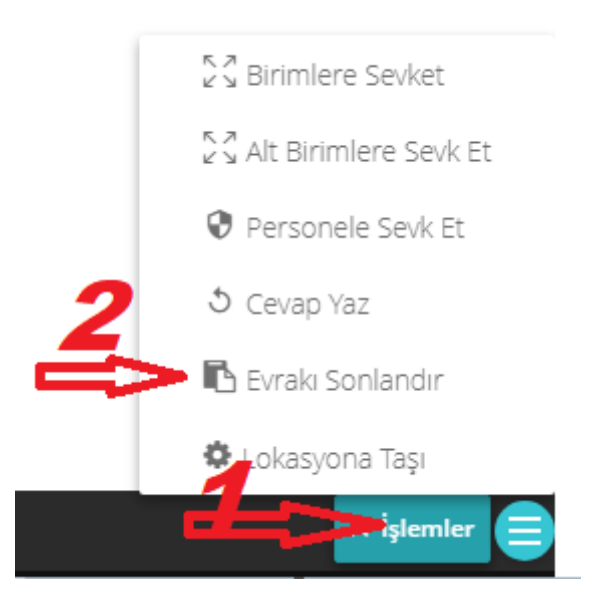

Not: Toplu Görev Tamamlama yetkiniz yok ise adınız soyadınız ve hangi hesabınızda yoksa hesap adınız ile birlikte <u>ebys@selcuk.edu.tr</u> ye mail atınız.